## 官网产品购买指南

一、官网首页点击【我要登录】或【我要购买】登录个人账户,若无东方红资产管理账户,请点击【我要开户】进行开户。

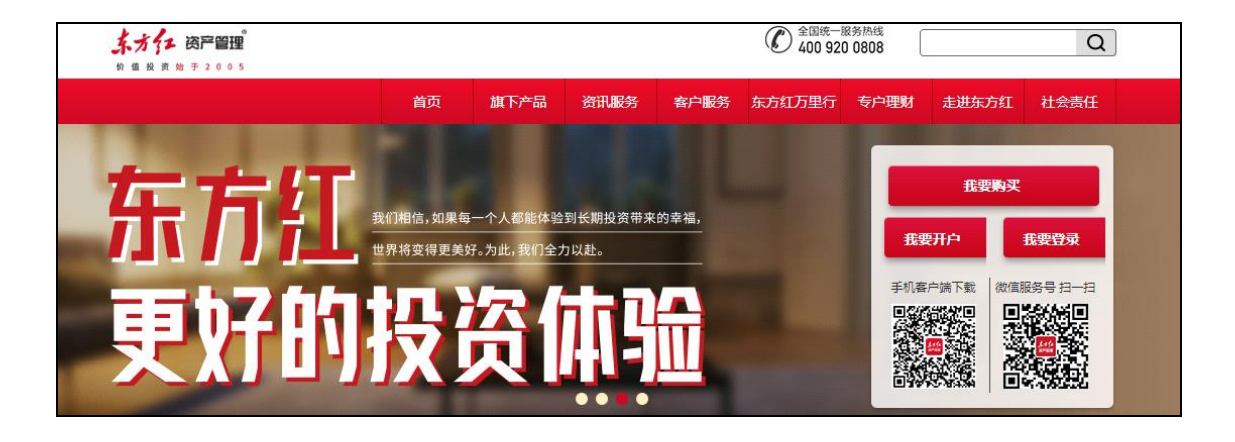

二、点击【基金交易】-【买入】,您可在买入页面右上角搜索框内输入想要认/申购的 产品名称或代码,点击【认购】/【申购】。

| <b>水子 资产管理</b><br>重 股 茨 勉 于 2 0 0 5 |      |                      |       |       |         |       | 我的财   | 版户 省  | 留富宝    | 基金交易   | 定投   | 账户查询 |
|-------------------------------------|------|----------------------|-------|-------|---------|-------|-------|-------|--------|--------|------|------|
| 入 赎回 转换                             | 修改分约 | [方式 产品:              | 转托管   |       |         |       |       |       |        |        |      |      |
| 基金购买                                |      |                      |       |       |         |       |       | [     | 聚利     |        |      | ۹    |
| 全部                                  | ~    |                      |       |       |         |       |       |       |        |        |      |      |
| 公募基金     小貨       全部     指数型        | 股票型  | 偏股混合                 | 股债平衡  | 町 FOF | ,<br>养老 | FOF   | 偏使混合  | 债券型   | 货币型    |        |      |      |
| 基金名称/代码                             | 风险等级 | 单位净值                 | 日跌涨   | 近1周   | 近1月     | 近3月   | 近6月   | 近1年   | 近3年    | 成立以来   | 操作   |      |
| 东方红聚利债券A<br>(007262)                | 中低风险 | 1.2787<br>2022-07-19 | 0.16% | 0.35% | 0.47%   | 1.95% | 0.88% | 7.06% | 27.87% | 27.87% | 申购方  | 設    |
| 东方红聚利债券C<br>(007263)                | 中低风险 | 1.2641<br>2022-07-19 | 0.16% | 0.34% | 0.44%   | 1.84% | 0.68% | 6.64% | 26.41% | 26.41% | 申购 5 | 設    |

三、选择【支付方式】-填写【购买金额】,阅读并勾选相关法律文件,点击【下一步】。

| 1 提交申请   | 2 申请预览                                                                                            | 3 交易成功                         |
|----------|---------------------------------------------------------------------------------------------------|--------------------------------|
| 申购基金:    | 东方红聚利债券A 007262                                                                                   |                                |
| *收费方式:   | ● 前收费                                                                                             |                                |
| 支付方式:    | 智富宝                                                                                               | ● 充值 银行卡                       |
|          | ● 工商银行[0572]                                                                                      | 可用余额                           |
|          | ○ 招商银行[7551]                                                                                      | 可用余额。                          |
|          | 建设银行[9696]                                                                                        | 可用余额元                          |
| * 申购金额:  | 元<br>• 相关费率查询,详情见交易规则                                                                             |                                |
| 大写金额:    |                                                                                                   |                                |
| 申购费率:    |                                                                                                   |                                |
| 适当性匹配意见: | 与您的风险承受能力匹配                                                                                       |                                |
|          | <ul> <li>本人已认真阅读《风险告知函》、《网上直销赎回報示、《基金产品资料概要》、产品法律文件,了解产担购买产品风险。</li> <li>请阅读以上文件,并勾选同意</li> </ul> | 购业务规则》 、 风险警<br>"品风险收益水平 , 自愿承 |
|          | 下一步返回                                                                                             |                                |

## 四、输入【交易密码】, 点击提交即可。

|                                     |                     |                          |                                       | 我的账户                        | 智富宝                    | 基金交易             | 定投 | 账户查询 |
|-------------------------------------|---------------------|--------------------------|---------------------------------------|-----------------------------|------------------------|------------------|----|------|
| <b>买入</b> 赎回 转换 修改分红方式              | 产品转托管               | 85<br>0                  |                                       |                             |                        |                  |    |      |
| $\odot$                             | 提交申请 二              |                          |                                       |                             | 3 交易成                  | 助                |    |      |
|                                     | 申购基金                |                          | 东方红聚利债券A(007262) 中                    | 中低风险                        |                        |                  |    |      |
|                                     | 支付方式                |                          | 智富宝钱包-工商银行0572                        |                             |                        |                  |    |      |
|                                     | 申购金额                |                          |                                       |                             |                        |                  |    |      |
|                                     | 收费方式                |                          | 前收费                                   |                             |                        |                  |    |      |
|                                     | 预估费用                |                          |                                       |                             |                        |                  |    |      |
|                                     | ★交易密码:              | 请输入交易密码                  | }                                     |                             | 忘记密码?                  |                  |    |      |
|                                     |                     |                          | 提交返回                                  |                             |                        |                  |    |      |
| 温馨提示:<br>1. 投资者购买货币<br>2. "智富宝"是东方约 | 市场基金并不等<br>I推出的一款货i | 于将资金作为存款存放<br>币基金理财工具,对应 | 文在银行或者存款类金融机构,基金管<br>东方红货币市场基金D类份额(代码 | 营理人不保证基金一5<br>:007865),支持赎回 | E盈利,也不保证最<br>B转购至东方红旗下 | 低收益。<br>部分基金的功能。 |    |      |